creditsafe"

# Rapporto di Credito Internazionale

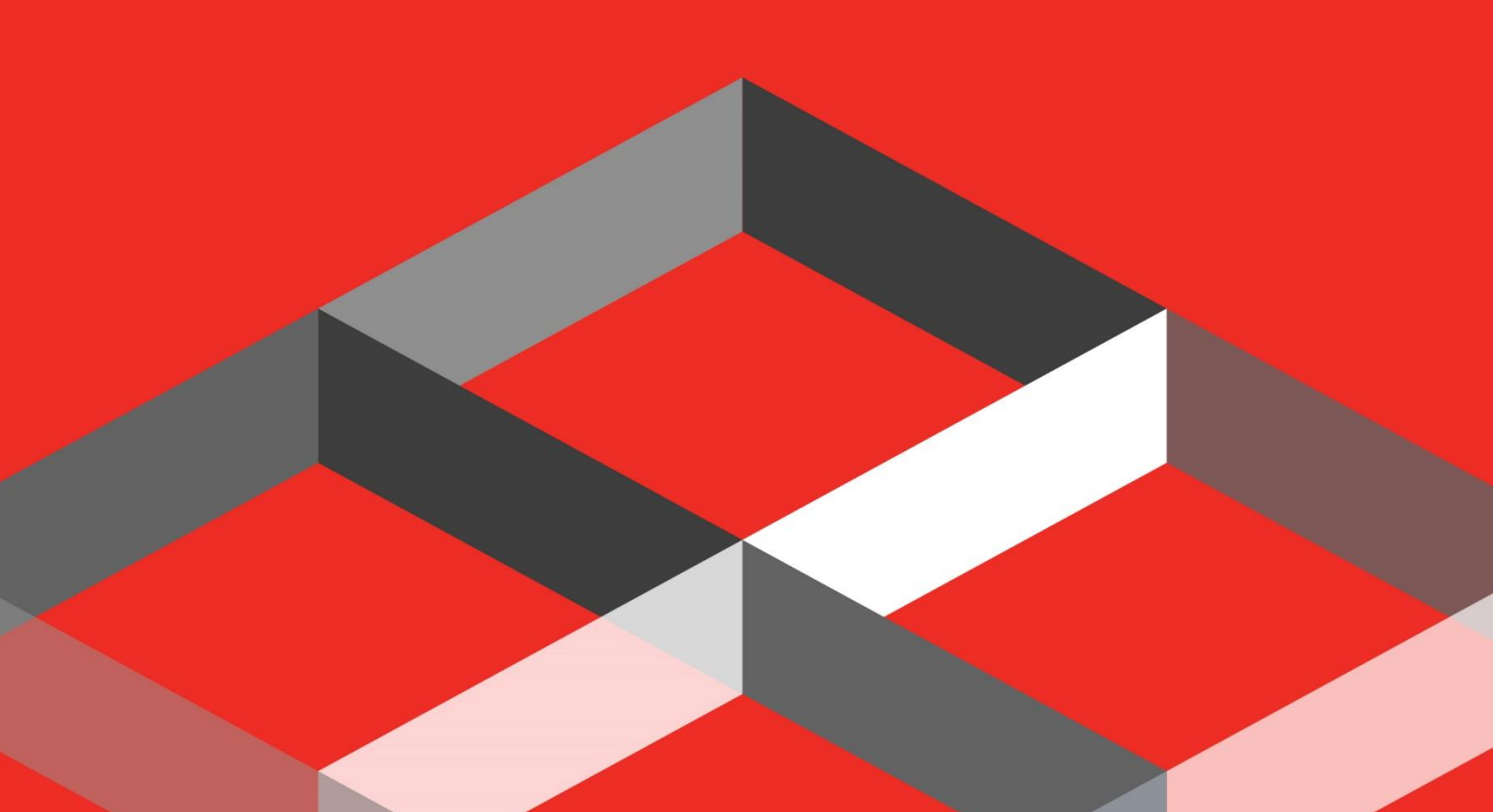

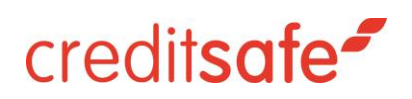

### Indice

| COME SCARICARE UN RAPPORTO DI CREDITO INTERNAZIONALE       | 2 |
|------------------------------------------------------------|---|
| COME VERIFICARE QUALI NAZIONI SONO COMPRESE IN ABBONAMENTO | 3 |
| PAESI OFFLINE                                              | 5 |
| COME RICHIEDERE LA FRESH INVESTIGATION                     | 6 |

## creditsafe\*

#### COME SCARICARE UN RAPPORTO DI CREDITO INTERNAZIONALE

Per poter scaricare un Rapporto di Credito Internazionale è necessario cliccare sulla linguetta Ricerca Società:

| credit <b>safe</b> " |                                                   |                               |                    | to II mio account III Italiano (IT) C→Logout |
|----------------------|---------------------------------------------------|-------------------------------|--------------------|----------------------------------------------|
| 🖀 Home               |                                                   | Ricerca v                     | eloce              |                                              |
| Q Ricerca Società    | Ragione Sociale / Safe Number / Codice Fisca      | ale - Partita IVA / CCIAA/REA |                    |                                              |
| Ricerca Dirigenti    |                                                   | Vai alla ricerca a            | avanzata<br>Biorra |                                              |
| CALL KYC             |                                                   | Thurs .                       | POLICI LUI         |                                              |
| 🖒 Monitoraggio       | Eventi di monitoraggio recenti<br>Nazione Società | Tipo Evento                   | Data dell'evento   | Portfolio                                    |

Una volta cliccato su Ricerca Società selezionare il Paese di interesse:

| credit <b>safe</b>  |                                                                                                    |                                |                         |                | Il mio acco<br>ID: 101316 | 611 🔤 Italiano (IT) 🕞 Logout |
|---------------------|----------------------------------------------------------------------------------------------------|--------------------------------|-------------------------|----------------|---------------------------|------------------------------|
| 😭 Home              | Ricerca avanzata                                                                                                    |                                |                         |                |                           |                              |
| Q Ricerca Società   | Ragione Sociale / Safe Number / Codice Fisc                                                                                                    | cale - Partita IVA / CCIAA/REA |                         |                |                           |                              |
| Ricerca Dirigenti   | Q Type a country                                                                                                    | Città                          | Provincia               | Codice Postale | Numero di telefono        | Stato attività               |
| AJA KYC             | Preferiti                                                                                                    | Città                          | Seleziona una provincia | Codice Postale | Numero di telefono        | tutti                        |
| 🖧 Monitoraggio      | Società di capitali nel mondo (WW)                                                                                                    | Rese                           | Ricer                   | rca .          |                           |                              |
| 3D Ledger           | Afghanistan                                                                                                    |                                |                         |                |                           |                              |
|                     | Albania •                                                                                                    |                                |                         |                |                           |                              |
| Data Cleaning       | Algeria •                                                                                                    |                                |                         |                |                           |                              |
| 🏝 Recupero crediti  | Angola •                                                                                                    |                                |                         |                |                           |                              |
| Q+ Prospetti        | Arabia Saudita 🔹                                                                                                    |                                |                         |                |                           |                              |
|                     | Argentina                                                                                                    |                                |                         |                |                           |                              |
| 🖒 Check & Decide    | Armenia •                                                                                                    |                                |                         |                |                           |                              |
| Fresh Investigation | The Australia International International In |                                |                         |                |                           |                              |
|                     | Austria                                                                                                    |                                |                         |                |                           |                              |
|                     | Azerbaigian O                                                                                                    |                                |                         |                |                           |                              |

Dopo aver selezionato il Paese sarà possibile effettuare la ricerca.

#### È consigliabile effettuare la ricerca inserendo la Ragione Sociale o il Company Number dell'azienda.

| credit <b>safe</b> |                |                               |                |                    |                 | Il mio ac<br>ID: 1013 | tount Italiano (IT) C→ Logo | tout |
|--------------------|----------------|-------------------------------|----------------|--------------------|-----------------|-----------------------|-----------------------------|------|
| 😭 Home             |                |                               |                | Ricerca avanzata   |                 |                       |                             |      |
| Q Ricerca Società  | 📕 Germania 👻 🛔 | Ragione Sociale / Safe Number |                |                    |                 |                       |                             |      |
| Ricerca Dirigenti  | Via            | Città                         | Codice Postale | Numero di telefono | Register Number | Partita IVA           | Stato attività              |      |
| ALA KYC            | Via            | Città                         | Codice Postale | Numero di telefono | Register Number | DE813678623           | tutti •                     |      |
| 🖧 Monitoraggio     |                |                               |                | Neset N            | kerta           |                       |                             |      |
| 3D Ledger          |                |                               |                |                    |                 |                       |                             |      |
| Data Cleaning      |                |                               |                |                    |                 |                       |                             |      |
| Recupero crediti   |                |                               |                |                    |                 |                       |                             |      |

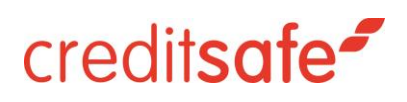

Per scaricare il Rapporto di Credito basterà cliccare sulla Ragione Sociale dell'azienda.

**NB:** I dati presenti all'interno del Rapporto di Credito possono variare a seconda della Nazione.

#### COME VENGONO CONTEGGIATI I RAPPORTI DI CREDITO INTERNAZIONALI

A seconda della Nazione il conteggio del Rapporto di Credito può avvenire con le seguenti modalità:

- 1. **Conteggio per giornata solare**, ovvero sarà possibile aprire lo stesso Rapporto di Credito più volte nella giornata conteggiando un solo click.
- 2. Conteggio a click, ovvero il Rapporto di Credito verrà conteggiato ogni volta che lo si riapre

È consigliabile salvare il Rapporto di Credito in PDF.

#### COME VERIFICARE QUALI NAZIONI SONO COMPRESE IN ABBONAMENTO

Per poter verificare quali nazioni sono comprese in abbonamento e di conseguenza sulla quale poter richiedere il Rapporto di Credito, basterà accedere al proprio contatore cliccando sulla linguetta **Il Mio Account:** 

| credit <b>safe</b> | 🚺 Italia 👻 Ragio          | one Sociale / Safe Number / Codice Fiscale - Pa | artita IVA / CCIAA/REA                          | Ricerca                        |
|--------------------|---------------------------|-------------------------------------------------|-------------------------------------------------|--------------------------------|
| Home               | ll mio account            |                                                 |                                                 |                                |
| Q Ricerca Società  | CUSTOMER SERVICE          |                                                 |                                                 |                                |
| Ricerca Dirigenti  | Customer ID               | 101604275                                       | Nome                                            | Andrea Bordignon               |
| ALA KYC            | Telefono                  | Internal                                        | Email                                           | andrea.bordignon@creditsafe.it |
| B Monitoraggio     | Sommario Prodotti & Servi | zi Investigazioni internazionali Imposta        | izioni Paga la tua fattura Visura Ufficiale FAQ |                                |

#### Cliccare su Prodotti & Servizi:

| credit <b>safe</b> | Italia - Ragio                | ne Sociale / Safe Number / Codice Fiscale - Partita | B IVA / CCIAA/REA                      | Ricerca                | Bill mio account III Italiano (IT) (→ Logout |
|--------------------|-------------------------------|-----------------------------------------------------|----------------------------------------|------------------------|----------------------------------------------|
| 🚷 Home             | Il mio account                |                                                     |                                        |                        |                                              |
| Q Ricerca Società  |                               |                                                     |                                        |                        |                                              |
| Ricerca Dirigenti  | Customer ID                   | 101604275                                           | Nome                                   | Andrea Bordignon       |                                              |
| ALA KYC            | Telefono                      | Internal                                            | Email                                  | andrea.bordignon@credi | (safe.it                                     |
| 🖒 Monitoraggio     | Sommario Prodotti & Servi     | nvestigazioni internazionali Impostazion            | i Paga la tua fattura Visura Ufficiale | FAQ                    |                                              |
| 3D Ledger          | Overview Statistiche di utili | 120                                                 |                                        |                        |                                              |

### creditsafe\*

Aprire la tendina in prossimità del contenuto Rapporti del Database Internazionale:

| Sommario     | Prodotti & Servizi       | Investigazioni internazio |
|--------------|--------------------------|---------------------------|
| Overview     | Statistiche di utilizzo  |                           |
| Overview     | /                        |                           |
| Prodotto     |                          |                           |
| Rapporto d   | i credito societa        |                           |
| Rapporto u   | lteriori informazioni su | lle Società Italiane      |
| Ricerca Diri | genti                    |                           |
| Rapporti Di  | rigenti                  |                           |
| Visura Uffic | iale IC                  |                           |
| Bilanci Otti | ci                       |                           |
| Visure Cata  | stali                    |                           |
| Debtscore    |                          |                           |
| Prejudicial  | Data                     |                           |
| PAYGO Este   | ero                      |                           |
| Ledger 3D I  | Demo                     |                           |
| + Rappo      | orti del Database Interr | nazionale                 |
| Domestic M   | Ionitoring               |                           |
| Domestic N   | Ionitoring Alerts        |                           |

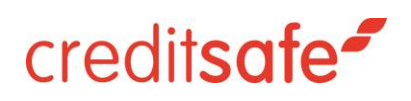

A questo punto sarà possibile vedere le nazioni comprese in abbonamento.

| <b>~</b> •            | DEDISTOR                             | v (55,555 realidio) |
|-----------------------|--------------------------------------|---------------------|
| ALC KYC               | Prejudicial Data                     | 490 (310 residuo)   |
| 🖒 Monitoraggio        | PAYGO Estero                         | 1 (99.998 residuo)  |
|                       | Ledger 3D Demo                       | 0 (99.999 residuo)  |
| 3D Ledger             | Rapporti del Database Internazionale | 14.935 (65 residuo) |
| Data Cleaning         | Afghanistan (AF)                     | 3                   |
| Recupero crediti      |                                      |                     |
| <b>_+</b> Prospetti   | Albania (AL)                         | 34                  |
| 🖒 Check & Decide      | Argentina (AR)                       | 10                  |
| • Fresh Investigation | Armenia (AM)                         | 0                   |
|                       | Australia (AU)                       | 139                 |
|                       | Austria (AT)                         | 552                 |
|                       | Azerbaigian (AZ)                     | 1                   |
|                       | Bangladesh (BD)                      | 4                   |
|                       | Bielorussia (BY)                     | 4                   |

#### PAESI OFFLINE

All'interno del Database internazionale sono presenti una serie di Paesi Offline:

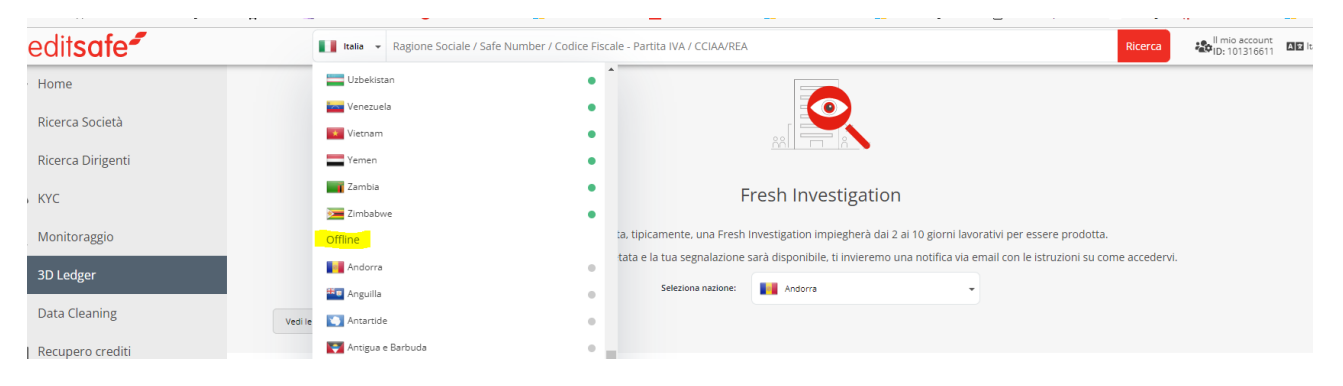

In questi Paesi è possibile ottenere un Rapporto di Credito richiedendo una Fresh Investigation.

NB: La Fresh Investigation ha un tempo di evasione che va dai 2 ai 10 giorni lavorativi.

### creditsafe\*

#### COME RICHIEDERE LA FRESH INVESTIGATION

Per poter richiedere la Fresh Investigation basterà cliccare sulla Linguetta Fresh Investigation, situata nel menù di sinistra:

| creditsafe"           | Ragione Sociale / Safe Number / Codice Fiscale - Partita IVA / CCIAA/REA                                         | Ricerca                             |
|-----------------------|----------------------------------------------------------------------------------------------------|-------------------------------------|
| A Home                | Fresh Investigation                                                                                              |                                     |
| Q Ricerca Società     | Una volta ordinata, tipicamente, una Fresh Investigation impiegherà dai 2 ai 10 giorni lavorativi p              | per essere prodotta.                |
| Ricerca Dirigenti     | Quando l'indagine sarà completata e la tua segnalazione sarà disponibile, ti invieremo una notifica via email co | on le istruzioni su come accedervi. |
| ALC KYC               | Seleziona nazione:                                                                                               |                                     |
| C Monitoraggio        | Vedi le mie investigation internazionali                                                                         |                                     |
| 3D Ledger             | Criteri di ricerca:                                                                                              |                                     |
| Data Cleaning         | Ragione sociale Identificatione azienda                                                                          |                                     |
| Recupero crediti      | Indirizzo Numero di telefono                                                                                     |                                     |
| <b></b> Prospetti     |                                                                                                    |                                     |
| 🖒 Check & Decide      | Città CAP                                                                                                    |                                     |
| • Fresh Investigation | Informationi aggiuntive                                                                                          |                                     |
|                       | A A A A A A A A A A A A A A A A A A A                                                                            |                                     |

A questo punto sarà necessario selezionare il Paese di Interesse:

|                                            | Fresh Investigation                                                                                                    |                     |   |  |  |  |
|--------------------------------------------|----------------------------------------------------------------------------------------------------|---------------------|---|--|--|--|
|                                            | Una volta ordinata, tipicamente, una Fresh Investigation implegherà dal 2 al 10 giorni lavorativi per essere prodotta.                             |                     |   |  |  |  |
|                                            | Quando l'indagine sarà completata e la tua segnalazione sarà disponibile, ti invieremo una notifica via email con le istruzioni su come accedervi. |                     |   |  |  |  |
|                                            | Seleziona nazione:                                                                                                    | Andorra 👻           |   |  |  |  |
| Vedi le mie Investigazioni Internazionali  |                                                                                                    | Q, Type a country   | A |  |  |  |
|                                            |                                                                                                    | Afghanistan         |   |  |  |  |
| Criteri di ricerca:                        |                                                                                                    | Albania             |   |  |  |  |
| Ragione sociale                            |                                                                                                    | Ilgeria             |   |  |  |  |
|                                            |                                                                                                    | 📊 Andorra           |   |  |  |  |
| Indirizzo                                  |                                                                                                    | Angola              |   |  |  |  |
|                                            |                                                                                                    | 🎫 Anguilla          |   |  |  |  |
| Città                                      |                                                                                                    | Nntartide           |   |  |  |  |
|                                            |                                                                                                    | 💽 Antigua e Barbuda |   |  |  |  |
| Informazioni aggiuntive                    |                                                                                                    | 🔤 Arabia Saudita    |   |  |  |  |
|                                            |                                                                                                    | Argentina Argentina |   |  |  |  |
| Divulgare i dettagli della tua compagnia a | all'azienda per cui hai richiesto una ricerca migliorerà il nostro rapporto. S                                                                     | Armenia             |   |  |  |  |
|                                            |                                                                                                    | Aruba               |   |  |  |  |
| l dettagli del tuo contatto                | 01                                                                                                    | Ten Australia       |   |  |  |  |

Una volta selezionato il Paese sarà possibile compilare il Form necessario per l'invio della Fresh Investigation.

NB: Una volta inviata la richiesta non è modificabile o annullabile pertanto in caso di dubbi o domande vi invitiamo a contattare preventivamente il nostro Customer Service al numero 01119464600 o inviare una mail ad italiainfo@creditsafe.it.